## **Bumper Refinish Labor Prompt**

Introduction This job aid describes how to update your Bumper Refinish Labor Prompt settings so that it reflects your company's guidelines.

Modifying Use the following steps to modify your **Labor Prompt** settings. Labor Step Action **Prompts** Click the **Configure** drop-down menu, then select **Profiles**. 1 Sear Configure -Tools -My Account 7 Profiles Machine Settings Select your shop profile. If MSO, select location profile. 2 3 Click on Labor Prompts. Estimating 🔜 Disclaimer - Printing Rules Disclaimer - Text Estimating Options mage Rules ---- Labor Pro ig Other Charges Part Codes 🝳 Predefined Events - Predefined Notes Rint Settings 🗄 **\$%** Rates 😽 Recycled Parts Services 🗄 👸 Rules 🕀 🗁 Repair Management 4 Locate the **Bumper Refinish Prompt** drop-down list and select the required option based on your company's guidelines. Prompt Defaults to "Yes" Do Not Prompt Prompt Defaults to "Yes Prompt Defaults to "No" 5 Click Save and Close. 🚽 Save and Close

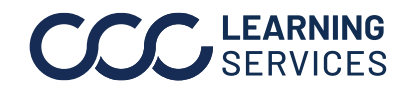